# ダイハツ Wi-Fi への接続方法

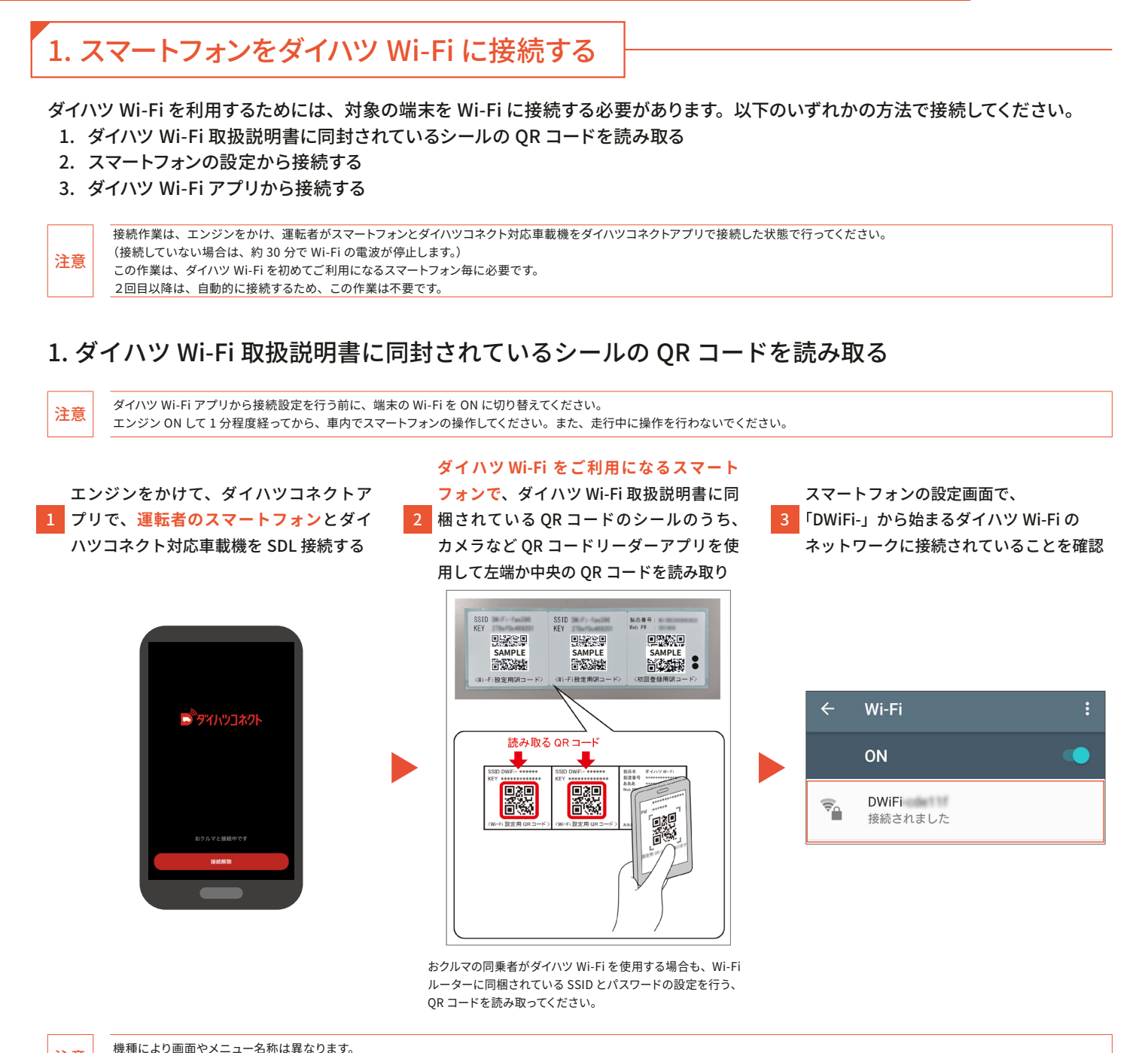

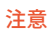

詳しくはご利用機種の取扱説明書をご確認ください。

#### 2. スマートフォンの設定から接続する

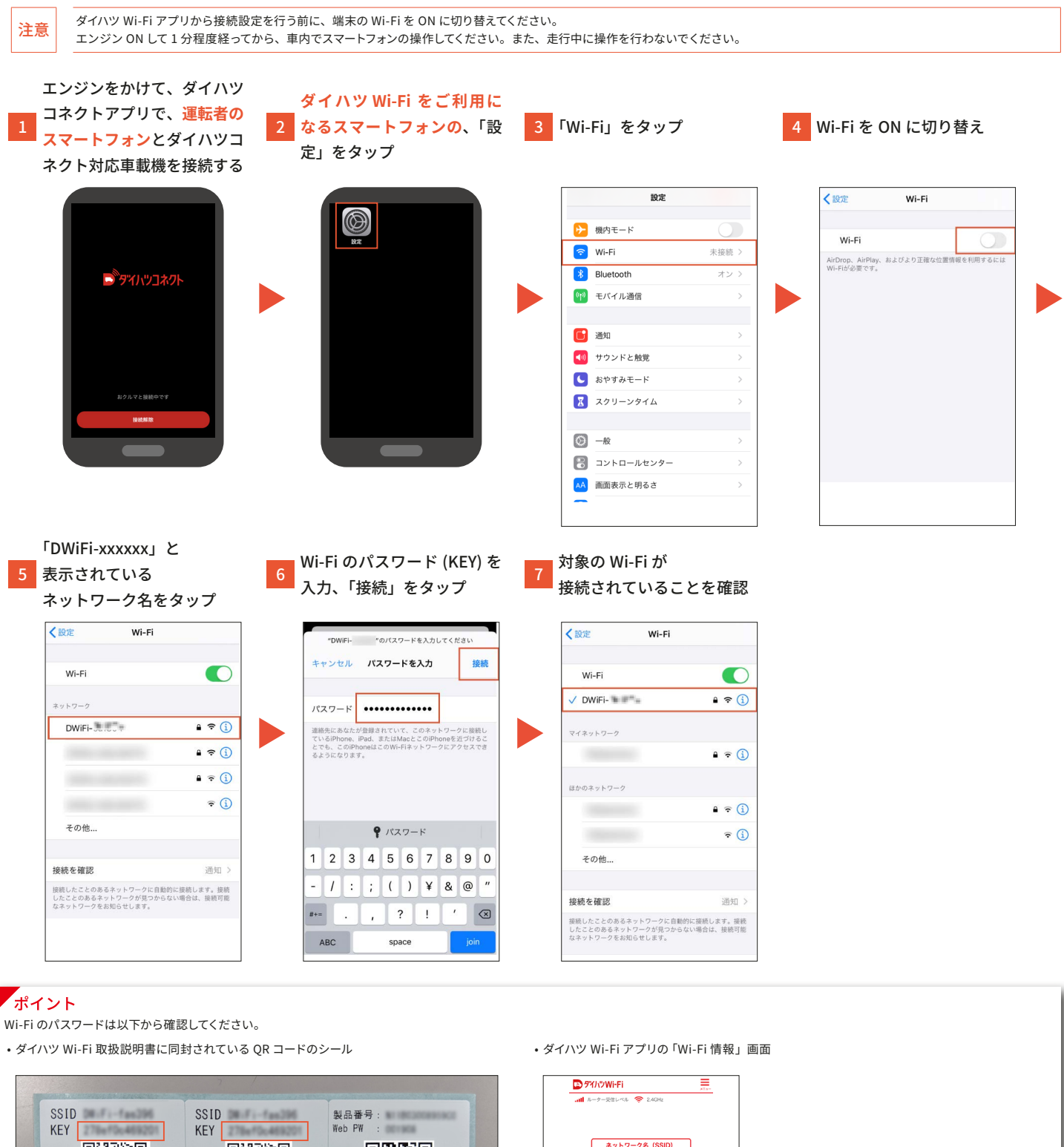

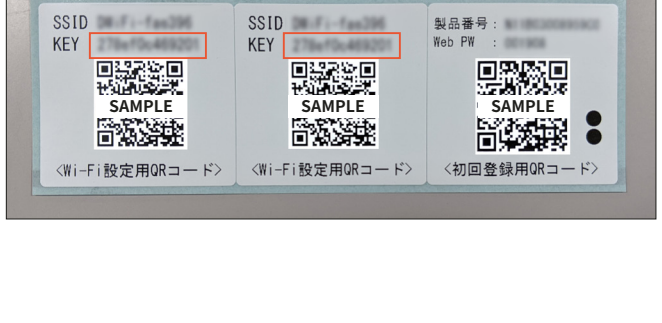

| 💽 ፇጘለፇWi-Fi            | ×1.4- |
|------------------------|-------|
| att ルーター受信レベル 🔶 2.4GHz |       |
|                        |       |
|                        |       |
| ネットワーク名 (SSID)         |       |
| DWIFI-924fc1           |       |
|                        |       |
| 暗号化キー                  |       |
| 96d008a1b8380          |       |
|                        |       |
| 接続中の端末数                |       |
| 1台(最大接続数:5台)           |       |
|                        |       |
|                        |       |
| * • •                  |       |
| ホーム Wi-Fi情報 設定         |       |
|                        |       |

機種により画面やメニュー名称は異なります。詳しくはご利用機種の取扱説明書をご確認ください。

注意

### 3. ダイハツ Wi-Fi アプリから接続する

#### iPhone の場合

| 注意   | ダイハツ Wi-Fi アプリから接続<br>エンジン ON して 1 分程度経っ                                                                    | 設定を行う前に、端末の Wi-Fi を ON に切り替えて<br>てから、車内でスマートフォンの操作してください。 | ください。<br>、また、走行中に操作を行わないでください。                                                  |   |                                                                                                    |  |
|------|----------------------------------------------------------------------------------------------------|-----------------------------------------------------------|---------------------------------------------------------------------------------|---|----------------------------------------------------------------------------------------------------|--|
|      | ニンジンをかけて、ダイハッ<br>フォンとダイハツコネクト                                                                               | ハコネクトアプリで、運転者のスマー<br>・対応車載機を接続する                          | ダイハツ Wi-Fi をご利用に<br>2 なるスマートフォンの、「ダ<br>イハツ Wi-Fi」をタップ                           | 3 | T設定」をタップ<br>アクリンWHFI Defended in the second of the second of the second |  |
| 4 9  | A マホを Wi-Fi に接続」を<br>マップ<br>「 クリンツル・Fi こ し<br>の<br>の<br>の<br>の<br>の<br>の<br>の<br>の<br>の<br>の<br>の<br>の<br>の |                                                           | 6 「許可」をタップ<br>COWebサイトは"設定"を開いて構成プ<br>ロテイルを表示しようとしています。<br>許可しますか?<br>服 評可      | 7 | 端末のパスコードを入力<br>パスコードを入力<br>パスコードを入力<br>〇〇〇〇〇〇〇〇<br>1 2 3<br>011 5.4<br>011 5.4<br>011 5.4<br>011 5.4<br>011 5.4<br>011 5.4<br>01 2 0<br>0 2                                                                                                    |  |
| 8 Г- | インストール」をタップ<br>キャンセル プロファイルをイ・・・<br>インストール<br>MC Platforms (Min<br>Platforms (Min<br>F Winthey D-2)<br>阿田 ン | <b>5 7 7 7 7 7 7 7 7 7 7</b>                              | 10 「インストール」をタップ<br>「 ヤンセル  10 インストール<br>、またのフロファイルは暮るされていません<br>インストール<br>キャンセル |   | 「インストール死了 究」<br>「インストール死了 究」<br>「デビ Configuration<br>NE Platforms, Ltd.<br>「 Wirfit@ >>0~2<br>詳細 )                                                                                                    |  |

3

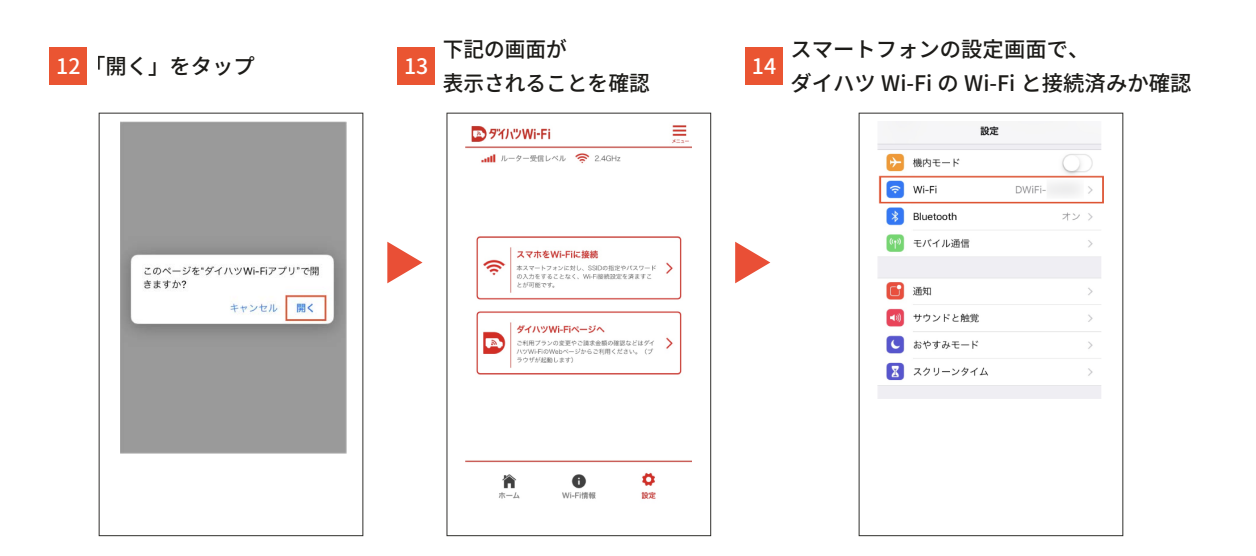

#### Android の場合

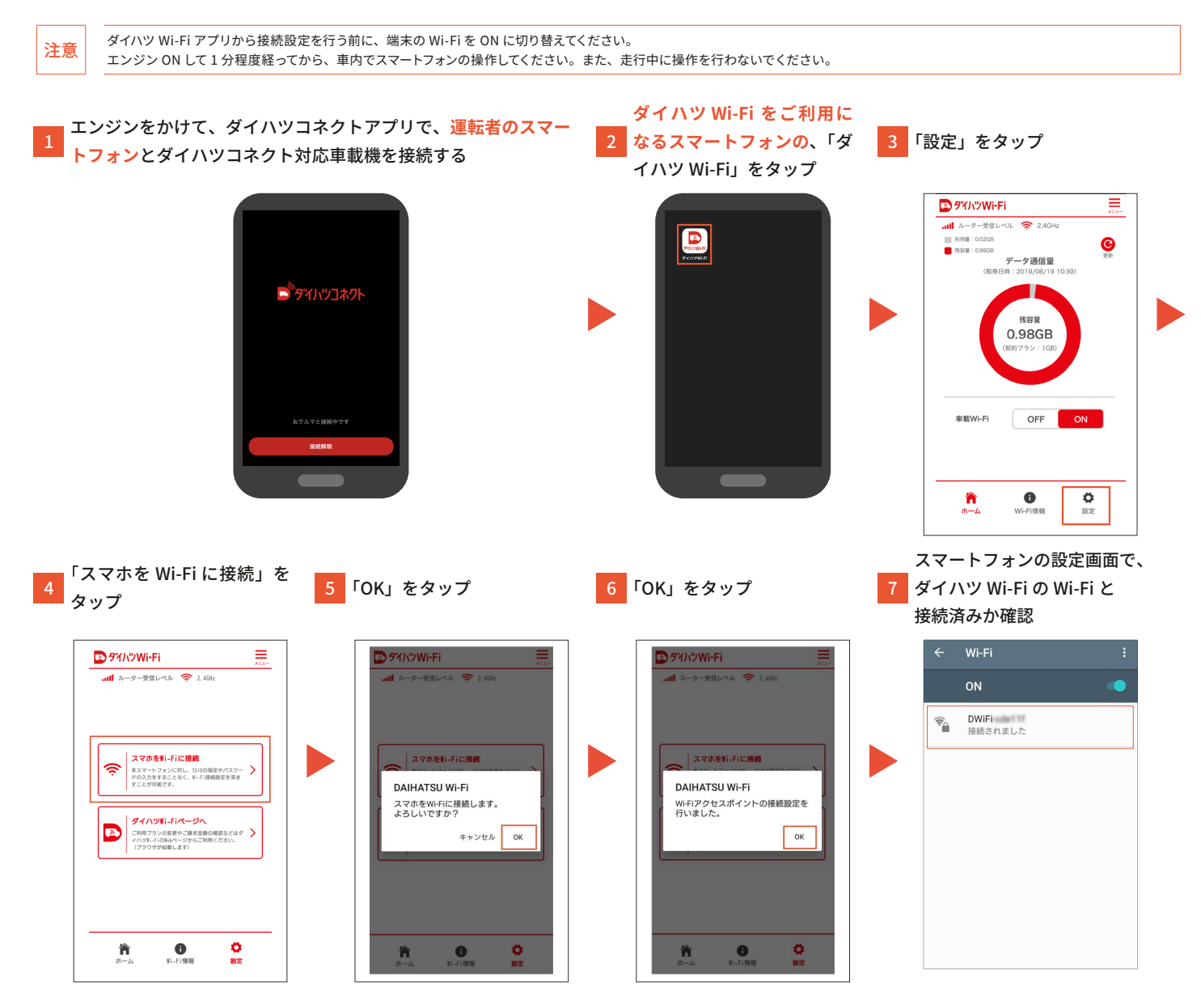

## 2. Wi-Fi ルーターのご契約プランと残容量を確認する

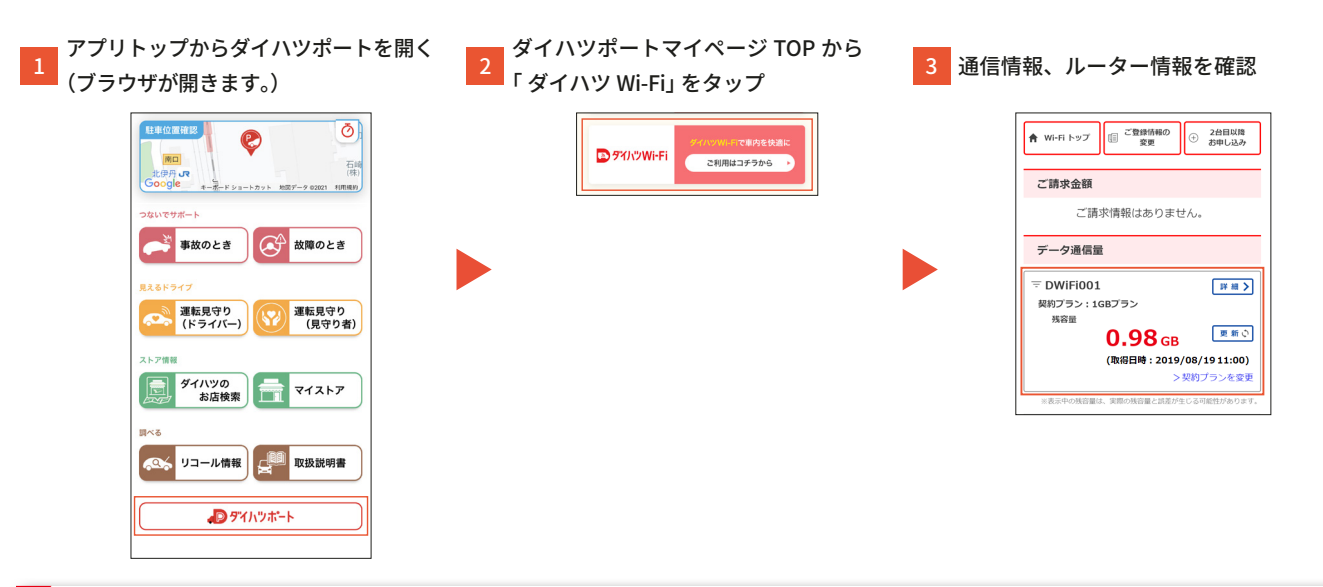

#### ポイント

ダイハツ Wi-Fi の契約は、ダイハツコネクトアプリとおクルマが初めて接続したときから開始となります。 契約開始後、契約開始メールが送信されます。また、ダイハツポートのマイページ「ダイハツ Wi-Fi」のトップ画面に、通信情報、ルーター情報が表示されるようになります。 通信残容量は「ダイハツ Wi-Fi アプリ」でも確認することができます。詳しくは「ダイハツ Wi-Fi アプリの使い方」をご確認ください。